## 「Internet Explorer 11」の互換表示の設定方法

- 1 「Internet Explorer 11」でESnetポータルサイトなどを表示する。 (ESnet上の自校のホームページでもよい。)
- 2 右上の歯車型のアイコン(ツール)をクリックする。
- 3 「互換表示設定(B)」をクリックする。

|                        |                                                                                                    |                    | - 0 ×  |
|------------------------|----------------------------------------------------------------------------------------------------|--------------------|--------|
| (🗢) 🔿 🛃 http://wwwi.es | snet.ed.jp/portal/                                                                                                    | S ESnetポータルサイト - 🗙 | 👚 🕈 🗱  |
| ファイル(F) 編集(E) 表示       |                                                                                                    | 印刷(P)              | •      |
| ESnet术一匀ルサイト -         |                                                                                                    | ファイル(F)            | •      |
| メインメニュー                | ESnet内部ポータルサイト                                                                                                    | 拡大(Z) (100%)       | +      |
| ホーム                    |                                                                                                    | セーフティ(S)           | +      |
| 教育、行政機関等リン             |                                                                                                    | スタート メニューにサイトを追加(  | M)     |
| ク<br>図由ま               | Welcome fo CJICT / ESnetの概要                                                                                                    | ダウンロードの表示(N)       | Ctrl+J |
| ・<br>・<br>このわなこり       |                                                                                                    | アドオンの管理(M)         |        |
| ESnetからのお知らせ           | 教育活動に役立つ情報やヤキュリティ向上のための情報を積極的に提供します。                                                                                                    | F12 開発者ツール(L)      |        |
| 又部科学 <b>省</b> 新着情報     |                                                                                                    | ピン留めせく ト(G)        |        |
| 写具素材                   | 愛媛県教育委員会愛媛県教育委員会(内部)愛媛県総合教育センター                                                                                                    | 互換表示設定(B)          |        |
| お問い合わせ                 | THE REAL OF THE REAL OF THE RE | インターネット オプション(0)   |        |
| FAG                    | ESnet mail                                                                                                    | バージョン情報(A)         |        |
| 教材用イラスト検索              | く 低 差 桂 起 、                                                                                                    | 関連資                | 全米斗    |

4 「互換表示設定」が表示されるので、「追加するWebサイト(D)」に「esnet.ed.jp」 が表示されていることを確認して、「追加(A)」ボタンをクリックする。

表示されていない場合は、「esnet.ed.jp」を入力する。

| 互换表示設定                                              | ×      |  |  |  |
|-----------------------------------------------------|--------|--|--|--|
| 互換表示設定の変更                                           |        |  |  |  |
| 追加する Web サイト(D):<br>esnet.ed.jp                     | 追加(A)  |  |  |  |
| 互換表示に追加した Web サイト(W):                               | 削除(R)  |  |  |  |
|                                                     |        |  |  |  |
|                                                     |        |  |  |  |
| ☑ イントラネット サイトを互換表示で表示する(I) ☑ Microsoft 互換地にしたの使用(U) |        |  |  |  |
| Internet Explorer のプライバシーに関する声明を読んで詳細を確認する          |        |  |  |  |
|                                                     | 閉じる(C) |  |  |  |

5 下の「互換表示に追加したWebサイト(W)」に「esnet.ed.jp」が表示されているこ とと、その下の「イントラネットサイトを互換表示で表示する(I)」「Micorosoft互 換性リストの使用(U)」にチェックが入っていることを確認して、「閉じる(C)」 をクリックする。

| 互换表示設定                                             | ×      |  |  |  |
|----------------------------------------------------|--------|--|--|--|
| 互換表示設定の変更                                          |        |  |  |  |
| 追加する Web サイト(D):                                   |        |  |  |  |
|                                                    | 追加(A)  |  |  |  |
| 互換表示に追加した Web サイト(W):                              |        |  |  |  |
| esnet.ed.jp                                        | 削除(R)  |  |  |  |
| 1                                                  |        |  |  |  |
|                                                    |        |  |  |  |
|                                                    |        |  |  |  |
| 1                                                  |        |  |  |  |
|                                                    |        |  |  |  |
|                                                    |        |  |  |  |
|                                                    |        |  |  |  |
| ☑ Microsoft 互換性リストの使用(U)                           |        |  |  |  |
| <u>Internet Explorer のフライバシーに関する声明</u> を読んで詳細を確認する |        |  |  |  |
|                                                    | 閉じる(C) |  |  |  |